### **ONU Housing Application Instructions**

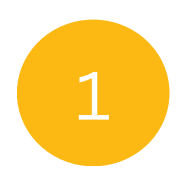

## Login to your ONU Student Account at **My.Olivet.edu**

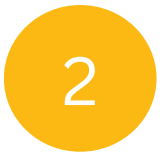

3

#### Click **Student Support** then **ResLife & Housing** from the dropdown menu.

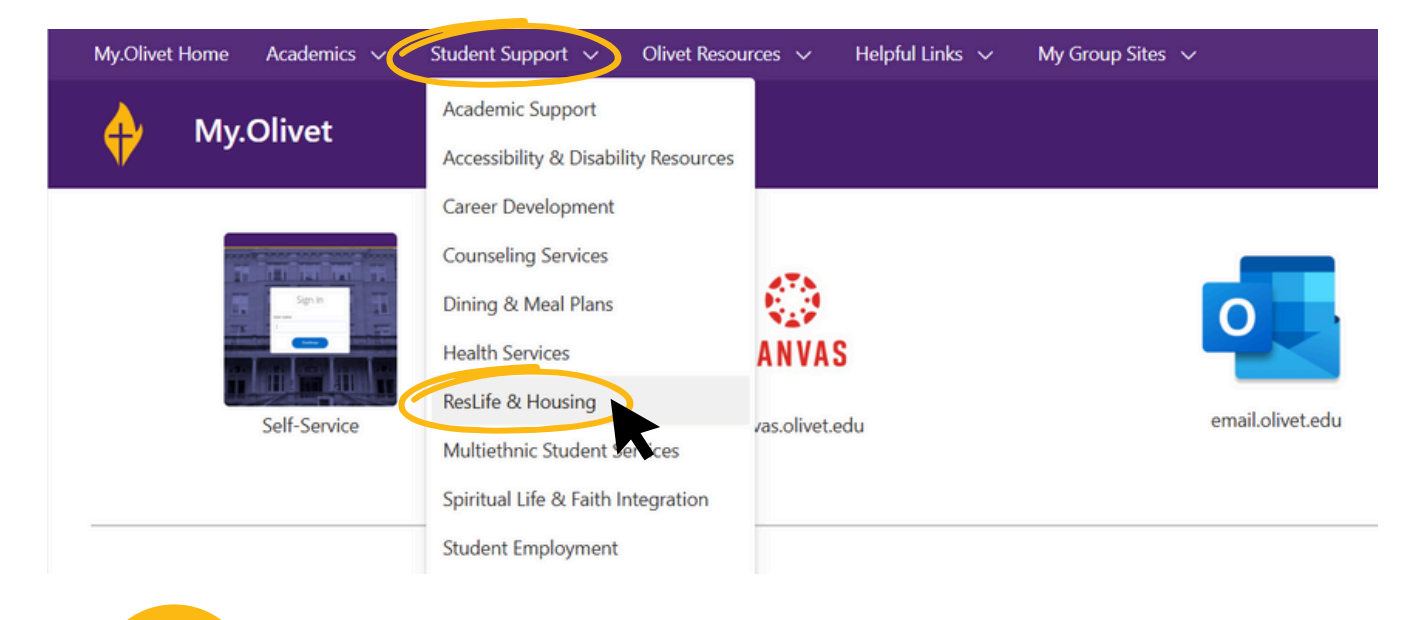

#### Click to open the **Housing** tab.

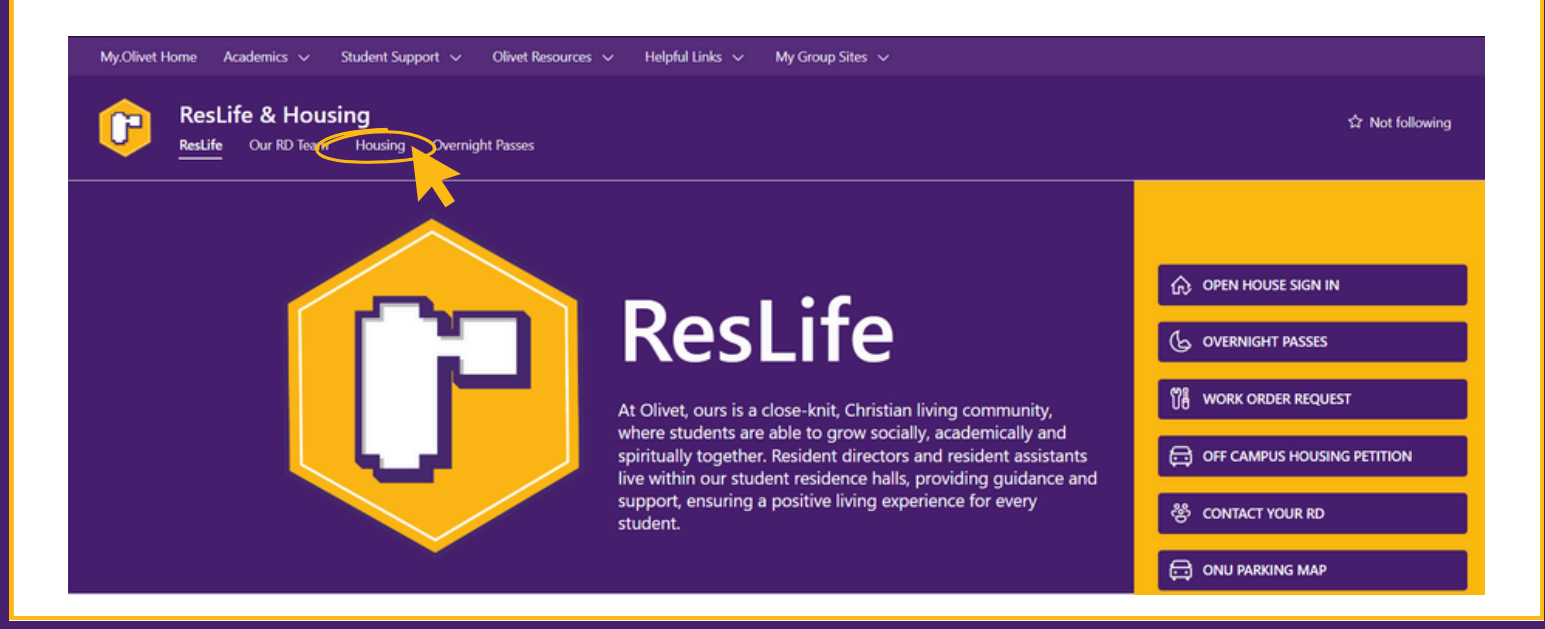

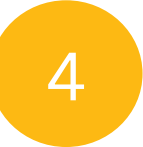

#### Click Launch Housing Gateway.

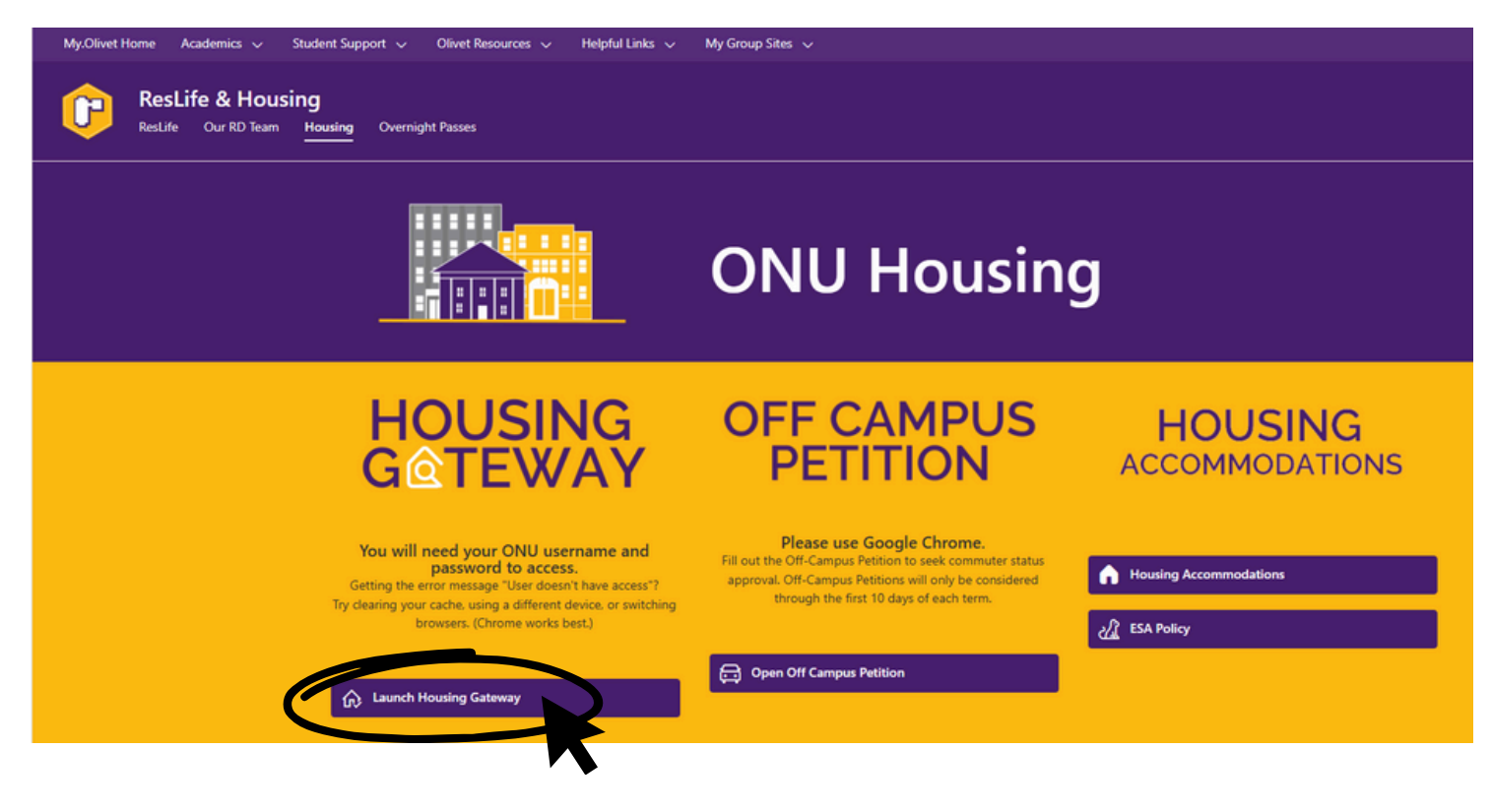

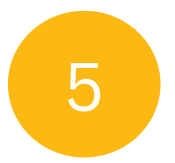

# Login using your ONU username and password. (Do NOT include "@olivet.edu")

| Please enter your ONU username and password to login to the Housing<br>Gateway.                                                                                                    |  |
|----------------------------------------------------------------------------------------------------|--|
| Your username is ONLY the beginning of your ONU email address.<br>For example, if your email is <u>msmith@olivet.edu</u> - your username for the housing gateway would<br>be "msmith" |  |
| _ogin                                                                                                    |  |
|                                                                                                    |  |
| Username:                                                                                                    |  |
| Password:                                                                                                    |  |

Login

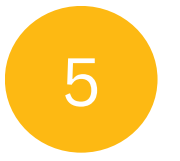

### Click 2024-2025 Housing Application and

complete ALL housing steps.

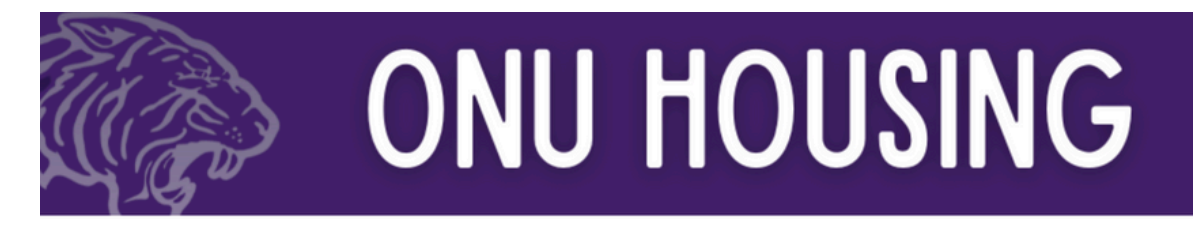

New Student and Returning Student Housing Selection periods are completed. If you still need housing, make sure you have completed the 2024-25 Housing Application, and then contact Housing@olivet.edu for booking assistance.

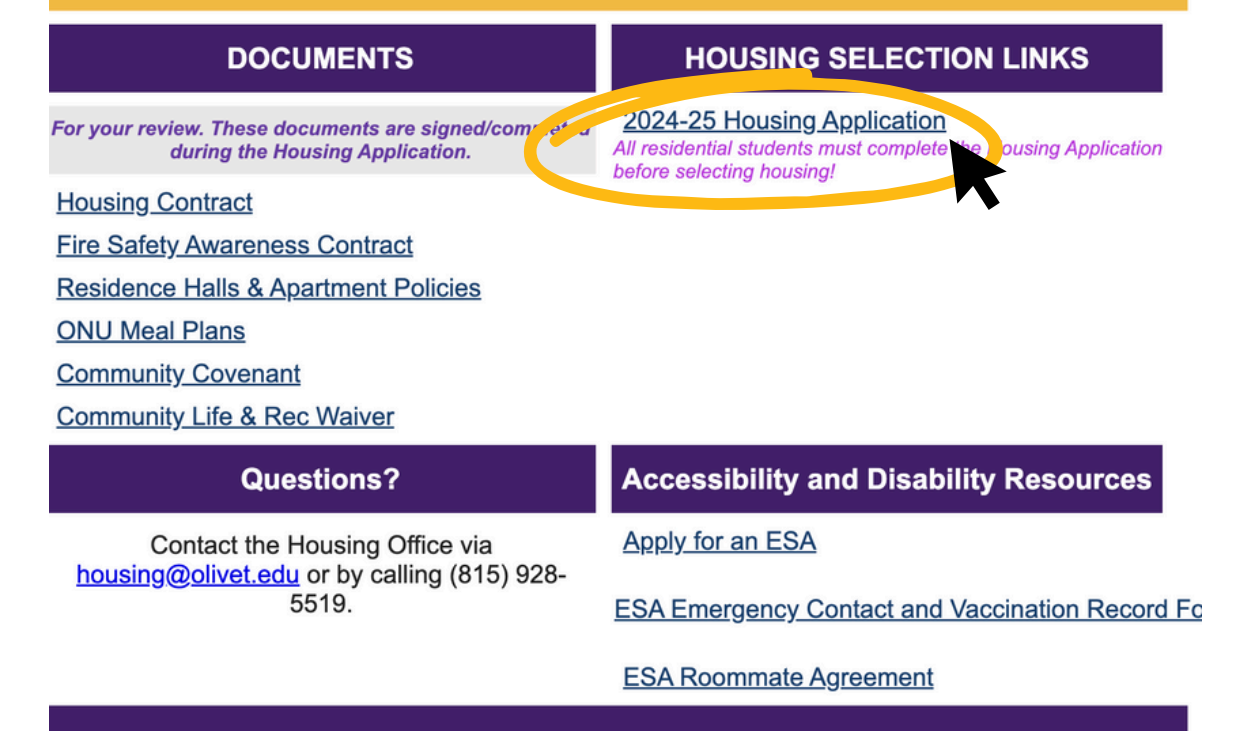